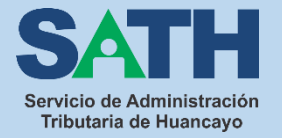

## GUIA DE PAGO APP INTERBANK

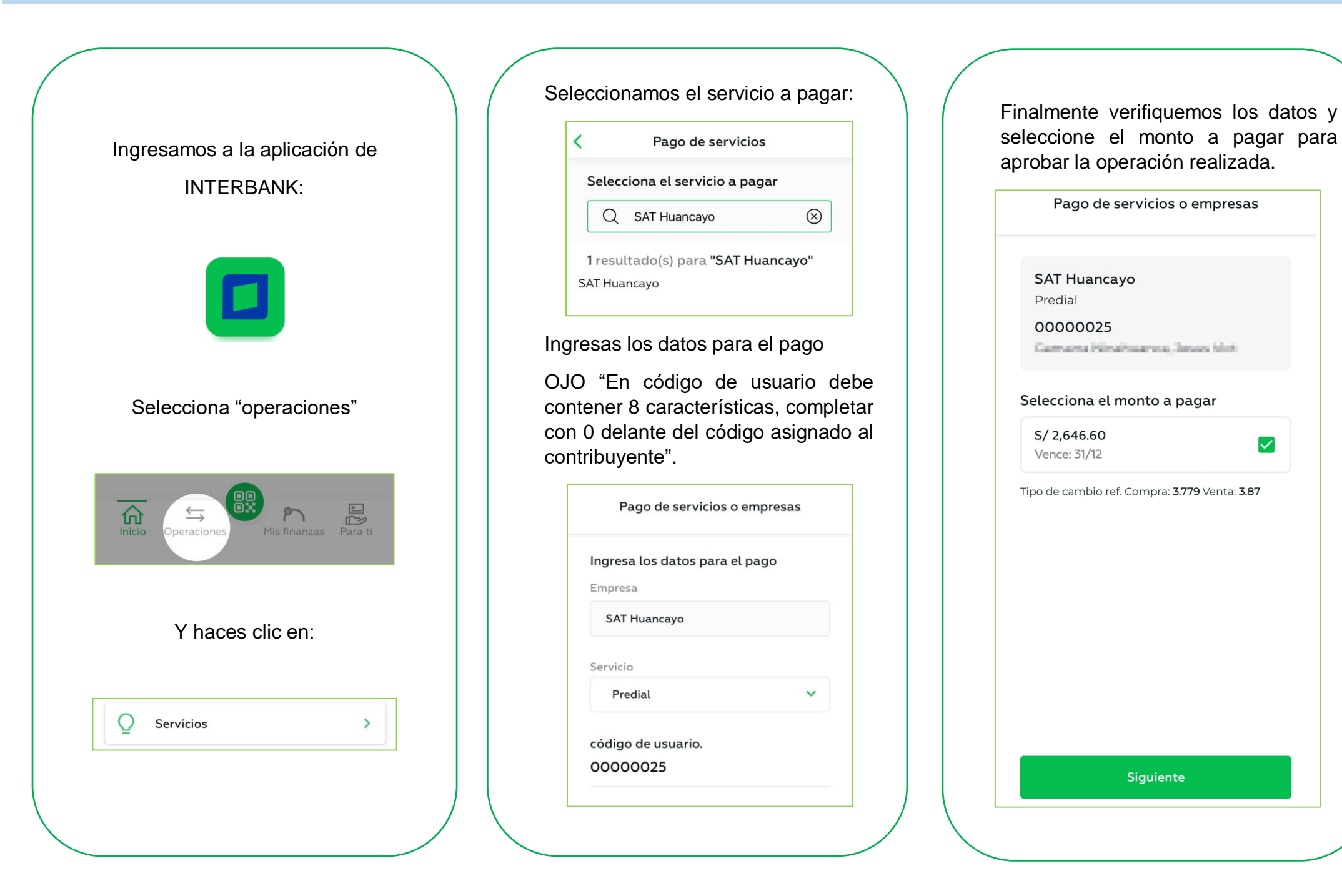

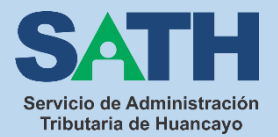

## GUIA DE PAGO APP BCP

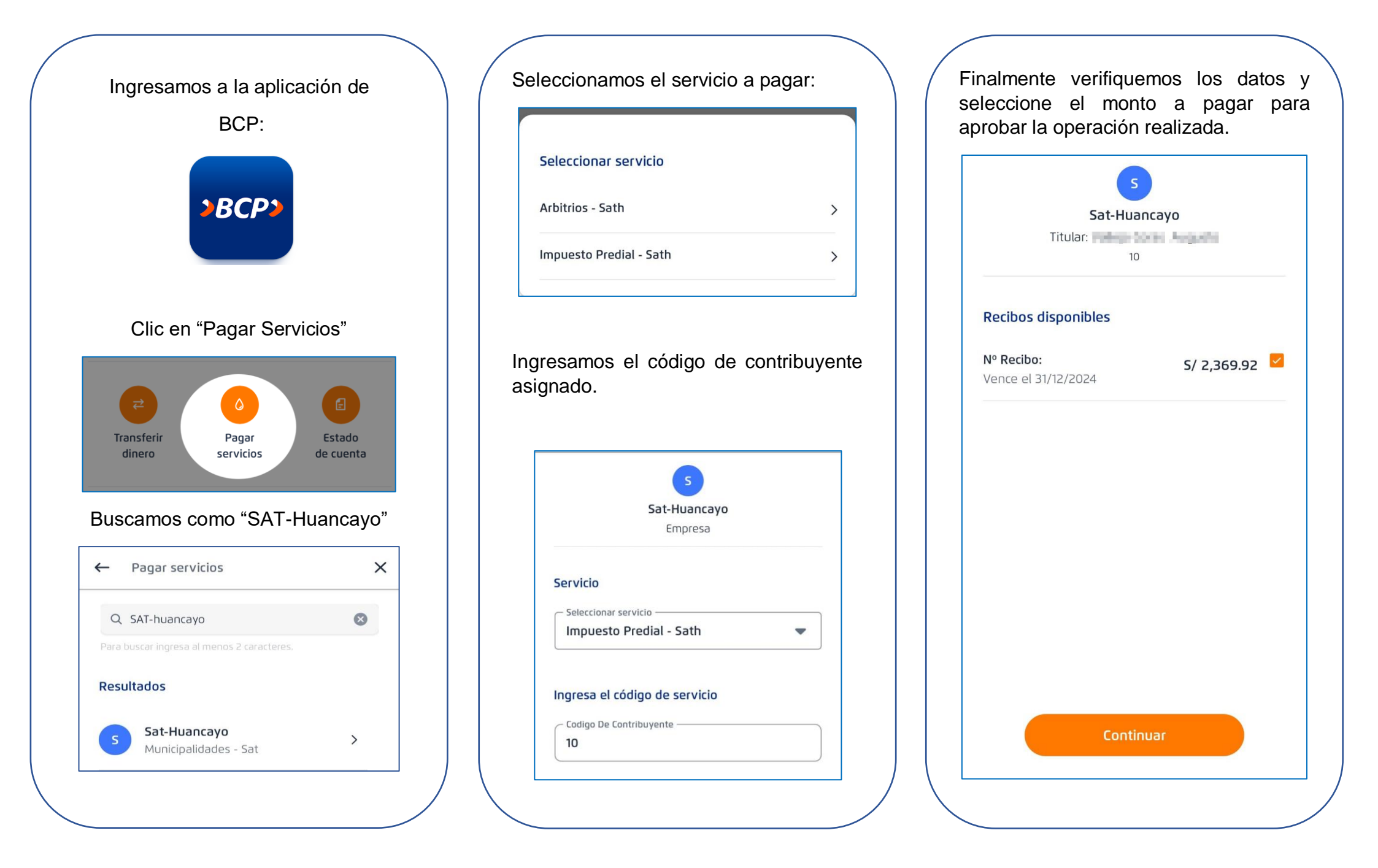

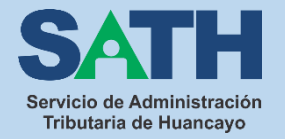

### GUIA DE PAGO APP BBVA

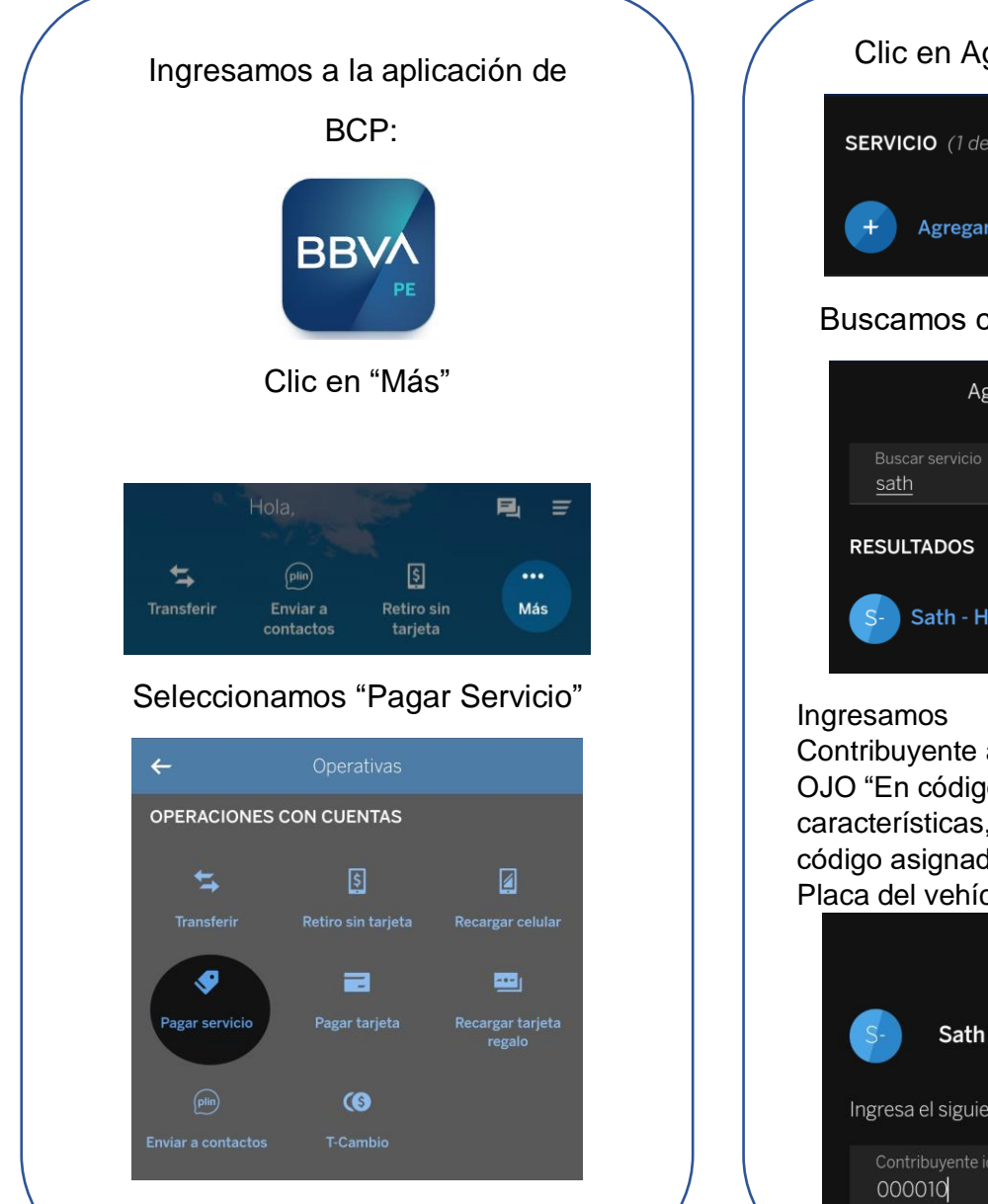

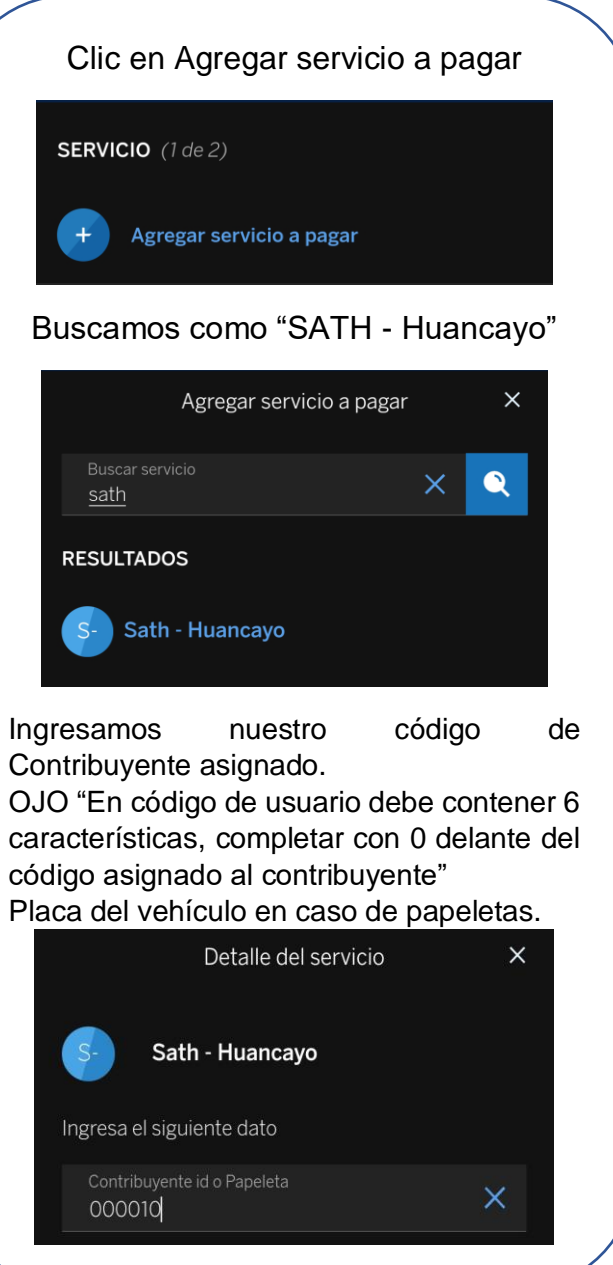

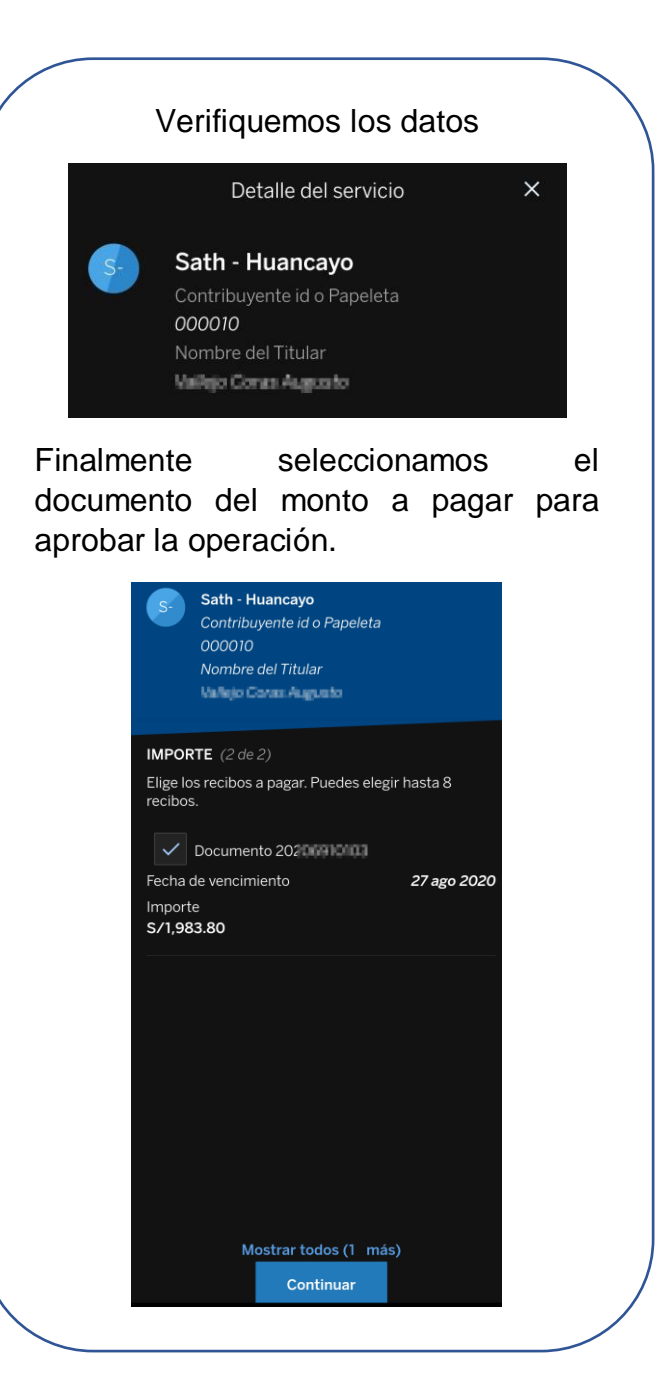

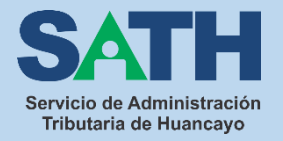

## GUIA DE PAGO APP CAJA HUANCAYO

#### Ingresamos a la aplicación de

#### CAJA HUANCAYO:

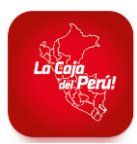

#### Selecciona "Pagos"

| *                |           | ē              |       |     |
|------------------|-----------|----------------|-------|-----|
| Mis<br>Productos | Préstamos | Transferencias | Pagos | Más |

#### Y haces clic en "Pago de Instituciones"

| Pago de Créditos           |   |
|----------------------------|---|
| Pago de Servicios          |   |
| Pago de Instituciones      | • |
| Envio de Giro              | • |
| Pago de tarjeta de crédito | • |
| Recarga                    | • |
| Otros Pagos                | • |

Buscamos como SATH y seleccionamos TRIBUTOS – SATH HUANCAYO.

| Pago de instituciones  |   |
|------------------------|---|
| Sath                   |   |
| mpresa                 |   |
| TRIBUTOS-SATH HUANCAYO | * |

Ingresamos el código de contribuyente asignado, para pagos de papeletas ingresamos el código de la papeleta.

| ango de cherne de la | Linpiesu  |
|----------------------|-----------|
| 20215613             |           |
|                      |           |
|                      | Clautanta |

Finalmente verifiquemos los datos y seleccione el monto a pagar para confirmar la operación realizada.

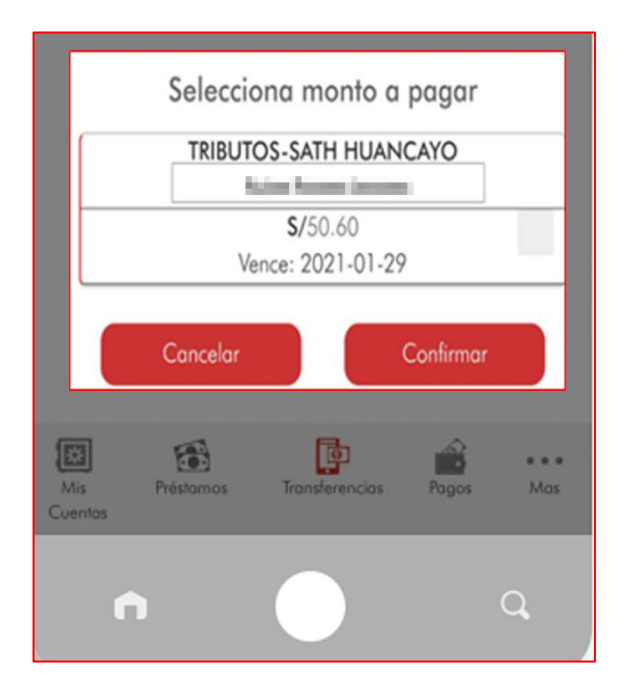

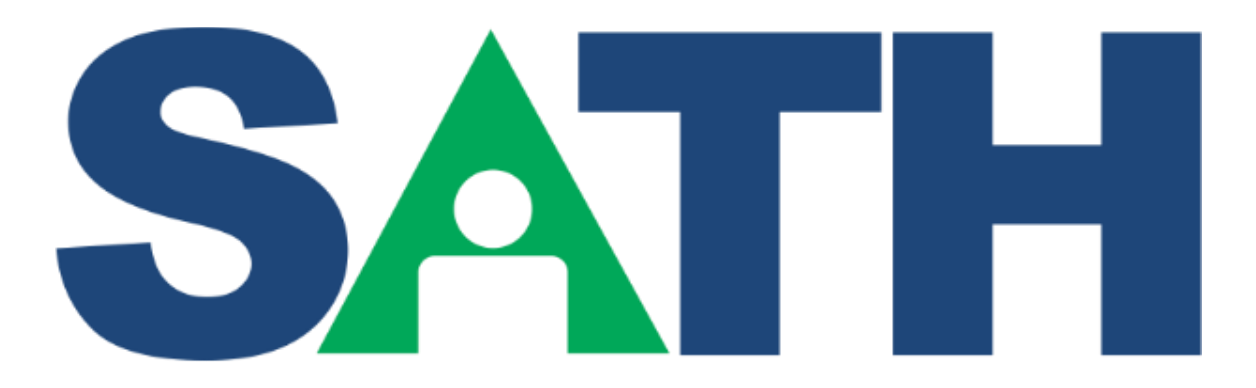

# Servicio de Administración Tributaria de Huancayo FEBRERO - 2024